# AP® Digital Audio Capture (DAC) App Troubleshooting Help

# **In This Document**

| Section 1: Copying Files from the DAC App and Exporting | 2  |
|---------------------------------------------------------|----|
| Accessing iTunes and Connecting the iPad                | 2  |
| Locating and Copying Student Response Files             | 4  |
| Logging into the DAC File Troubleshooting Site          | 6  |
| Uploading and Exporting Files                           | 7  |
| Completing File Submission in the DAS Portal            |    |
| Post-Submission iPad File Clean-Up                      |    |
| Additional Help                                         | 11 |
| Section 2: Resolving Duplicate Files and Exporting      | 12 |
| Hardware/Software Requirements                          |    |
| Logging into the DAC File Troubleshooting Site          |    |
| Evaluating Duplicate Files                              | 13 |
| Completing File Submission in the DAS Portal            |    |
| Additional Help                                         |    |

# Section 1: Copying Files from the DAC App and Exporting

This section explains how to manually copy audio files from the iPad<sup>®</sup> and then upload those files to the DAS portal. These procedures must be followed if you received an **Upload error** message during recording using the DAC app.

To perform these tasks you need:

- The iPad used for recording
- A computer (Mac<sup>®</sup> or PC) connected to the internet and with iTunes<sup>®</sup> installed
- Computer access to the student response files
- An Apple<sup>®</sup> lightning cable
- DAS portal user name and password
- Supported web browser:
  - Internet Explorer 11.0
  - o Firefox 41 or above
  - o Safari 8.0 or below
  - o Google Chrome 45 or above

### Accessing iTunes and Connecting the iPad

1. Download and install iTunes on your computer (Windows PC or Mac) if you don't currently have it. Open iTunes.

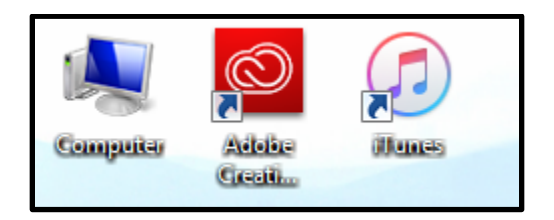

2. Connect the iPad to the computer using an Apple lightning cable. Insert the USB end into an empty USB port on your computer.

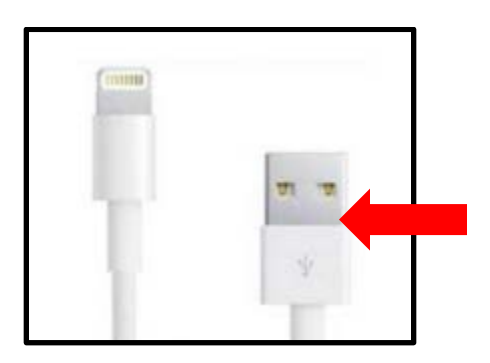

3. You may or may not see this pop-up warning after connecting the iPad. If you do, click OK.

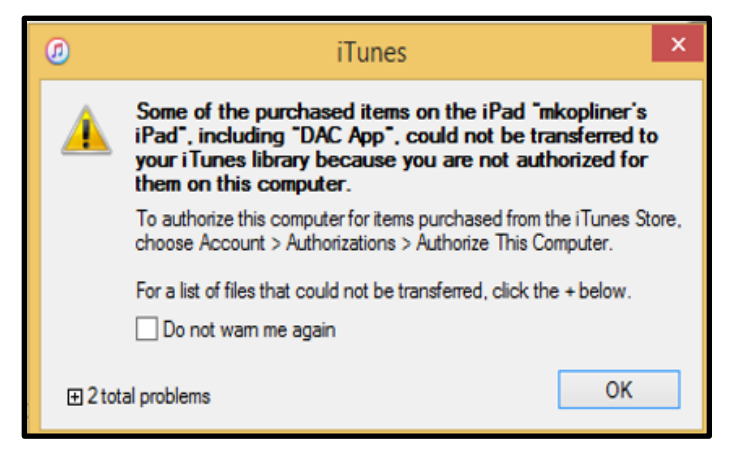

In iTunes, locate the iPad icon in the upper left toolbar when the iPad is connected to the computer. You will not see this icon until you have connected the iPad.

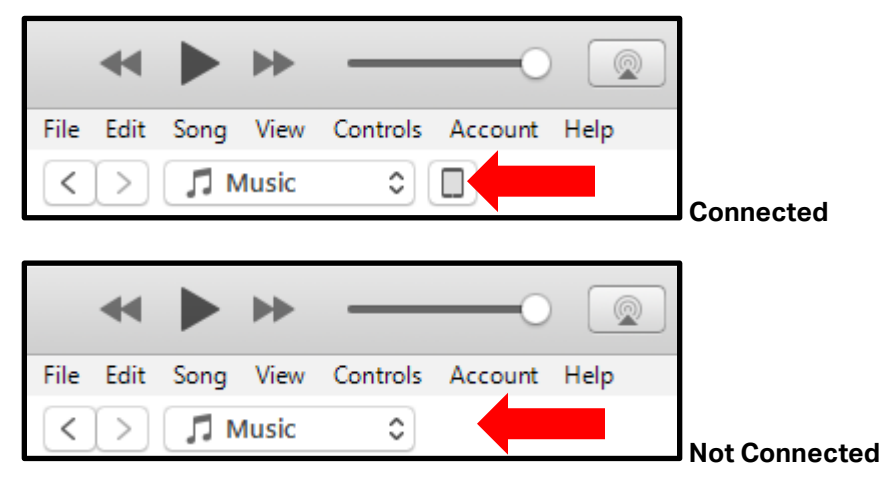

4. Click on the iPad icon

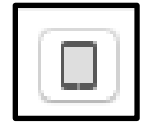

### **Locating and Copying Student Response Files**

5. Select and click **Apps** from the menu on the left. Scroll down in this window until you see **File Sharing.** Under **Apps** select the **DAC App** icon.

|                                      | -0                                                | Ċ.                           |                                                    |                                                           | earch                 |
|--------------------------------------|---------------------------------------------------|------------------------------|----------------------------------------------------|-----------------------------------------------------------|-----------------------|
| File Edit View Controls Account Help |                                                   |                              |                                                    |                                                           |                       |
| $\langle \rangle$                    |                                                   | mkopliner's iPad             |                                                    |                                                           |                       |
| mkopliner's iPad 📤                   | ☐ Automatically install new iPad ♀                | apps                         | Select apps to install on your<br>Drag to rearrang | Pad or drag apps to a specific eapps, screens, and pages. | ic screen.            |
| Settings                             | File Sharing                                      |                              |                                                    |                                                           |                       |
| 🔲 Summary                            | The apps listed below can transfer documents betw | veen your iPad and this comp | uter.                                              |                                                           |                       |
| Apps                                 | Apps                                              | Documents                    |                                                    |                                                           |                       |
| 🎵 Music                              | , pps                                             | Documents                    |                                                    |                                                           |                       |
| Movies                               | 🗑 DAC App                                         |                              |                                                    |                                                           |                       |
| TV Shows                             | AP Tooling                                        |                              |                                                    |                                                           |                       |
| Photos                               |                                                   |                              |                                                    |                                                           |                       |
| (i) Into                             |                                                   |                              |                                                    |                                                           |                       |
| On My Device                         |                                                   |                              |                                                    |                                                           |                       |
| 🎵 Music                              |                                                   |                              |                                                    |                                                           |                       |
| Hovies                               |                                                   |                              |                                                    |                                                           |                       |
| TV Shows                             |                                                   | Select ap                    | ops from the list on the left to                   | o view the documents t                                    | hat are on your iPad. |
| Books                                |                                                   |                              |                                                    |                                                           |                       |
| Audiobooks                           |                                                   |                              |                                                    |                                                           |                       |
| Jul Tones                            |                                                   |                              |                                                    |                                                           |                       |
|                                      |                                                   |                              |                                                    |                                                           |                       |
|                                      |                                                   |                              |                                                    |                                                           |                       |
|                                      |                                                   |                              |                                                    |                                                           |                       |
|                                      |                                                   |                              |                                                    |                                                           |                       |
|                                      |                                                   |                              |                                                    |                                                           |                       |
|                                      |                                                   |                              |                                                    |                                                           |                       |
|                                      | Other                                             | 9.1                          | 1 GB Free                                          |                                                           | Sync Done             |

Once you have clicked on the **DAC App** icon, a list of files stored under the app is displayed on the right under **DAC App Documents**.

| ≪ ▶ ≫ —                                                                                  |                                       |                                                                                                    | - Search              |
|------------------------------------------------------------------------------------------|---------------------------------------|----------------------------------------------------------------------------------------------------|-----------------------|
| File Edit View Controls Account Help                                                     |                                       |                                                                                                    |                       |
| < >                                                                                      |                                       | mkopliner's iPad                                                                                               |                       |
| mkopliner's iPad 🔺                                                                       | Automatically install new iPad        | apps     Select apps to install on your IPad or drag apps to a s     Drag to rearrange apps, screens, and page | pecific screen.<br>55 |
| Settings                                                                                 | File Sharing                          |                                                                                                    |                       |
| Summary                                                                                  | The apps listed below can transfer do | cuments between your iPad and this computer.                                                                   |                       |
| Apps                                                                                     | A                                     | DAC Arm Desuments                                                                                              |                       |
| J Music                                                                                  | Apps                                  | DAC App Documents                                                                                              |                       |
| Movies                                                                                   | DAC Ann                               | 65782502_O_75_HNA95712_Y_B5B10570_1479909505321.m 4 a                                                          | 268 KB Today 8:58 AM  |
| TV Shows                                                                                 | AP being                              | 65782502_O_75_HNA95712_Y_BF4FE924_1479910216622.m4a                                                            | 156 KB Today 9:10 AM  |
| ion Photos                                                                               |                                       | APNumber.m4a                                                                                                   | 72 KB Today 9:09 AM   |
| (i) Info                                                                                 |                                       | 🔬 FirstFile.m4a                                                                                                | 124 KB Today 9:10 AM  |
| On My Device<br>Music<br>Movies<br>T Shows<br>Books<br>Audiobooks<br>Audiobooks<br>Tones |                                       |                                                                                                    |                       |
|                                                                                          |                                       |                                                                                                    | Add File Save to      |
|                                                                                          |                                       |                                                                                                    |                       |
|                                                                                          |                                       |                                                                                                    |                       |
|                                                                                          | Other                                 | 9.11 GB Free                                                                                                   | Sync Done             |

The file names listed here should begin with the AP numbers that you wrote down from the **Upload Error** page on the iPad running the DAC app. Any files you see listed here were not directly uploaded to the DAS portal during administration of the exam.

**Note:** Responses recorded using the DAC app have the file extension .m4a and not .mp3. This is correct for DAC app responses and you may submit these .m4a files.

6. Select the file(s) that need to be copied and click Save to.

| 65782502_O_75_HNA95712_Y_BF4FE924_1479910216622.m4a | 156 KB Today 9:10 AM |
|-----------------------------------------------------|----------------------|
| APNumber.m4a                                        | 72 KB Today 9:09 AM  |
| FirstFile.m4a                                       | 124 KB Today 9:10 AM |
|                                                     |                      |
|                                                     |                      |
|                                                     |                      |
|                                                     |                      |
|                                                     |                      |
|                                                     |                      |
|                                                     |                      |
|                                                     |                      |
|                                                     |                      |
|                                                     |                      |
|                                                     |                      |
|                                                     |                      |
|                                                     |                      |
|                                                     | Add File Save to     |

You will be prompted to save the files to the computer. Navigate to where you want to save the files. As a best practice, create a folder on your desktop with the exam year, subject, and form letter in the name.

Do not change the file names when saving or you will be unable to upload those files.

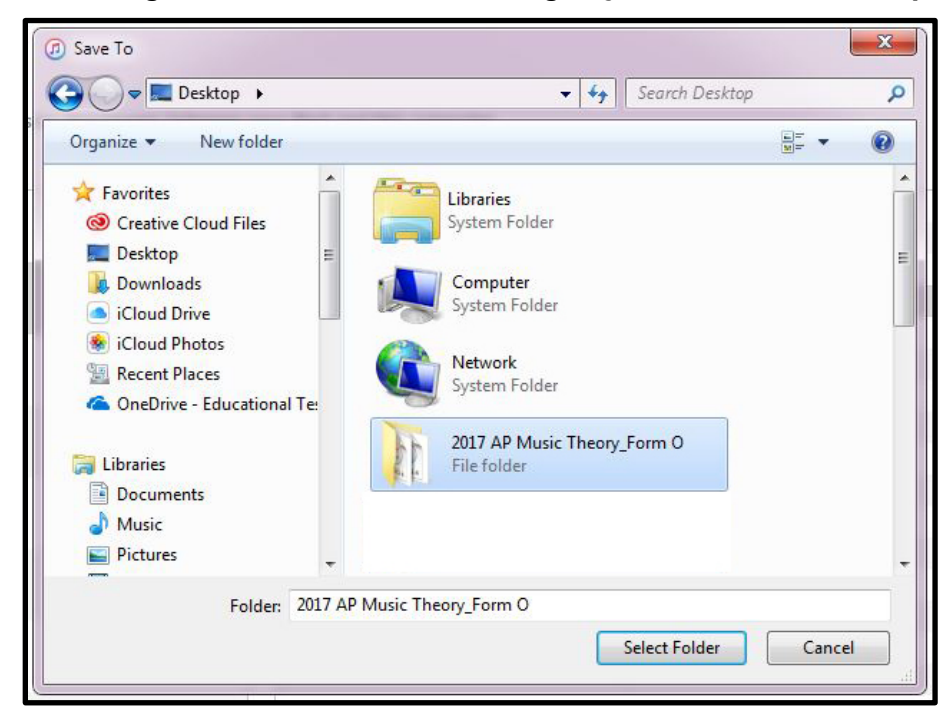

7. Once all of the files have been saved to the computer, the copying process is complete. Click **Done**. This closes iTunes and takes you back to your computer's desktop.

| 85782502_O_75_HNA95712_Y_BF4FE924_1479910216622.m4a | 156 KB Today 9:10 AM |
|-----------------------------------------------------|----------------------|
| APNumber.m4a                                        | 72 KB Today 9:09 AM  |
| 🔬 FirstFile.m4a                                     | 124 KB Today 9:10 AM |
|                                                     |                      |
|                                                     |                      |
|                                                     |                      |
|                                                     |                      |
|                                                     |                      |
|                                                     |                      |
|                                                     |                      |
|                                                     |                      |
|                                                     |                      |
|                                                     |                      |
|                                                     |                      |
|                                                     |                      |
|                                                     |                      |
|                                                     | Add File Save to     |
|                                                     |                      |
|                                                     |                      |
| 9.11 GB Free                                        | Sync Done            |

The files you copied to your computer are now ready to be uploaded to the DAS portal using the DAC File Troubleshooting site. Continue to step 8 for instructions on using the site.

### Logging into the DAC File Troubleshooting Site

The following steps outline the process of using the DAC File Troubleshooting Site to upload audio files to the DAS portal. It familiarizes you with DAC File Troubleshooting Site pages and guides you through the process of resolving issues that can occur when using the DAC app.

You must use this site if any files did not directly upload to the DAS portal during testing.

8. Access the DAC File Troubleshooting Site (<u>https://apaudio.ets.org/apas-dac</u>) and log in with your DAS portal **User Name** and **Password**.

| OCollegeBoard DAC File Troubleshooting Site                                                   | Help                                                                                                    |
|-----------------------------------------------------------------------------------------------|----------------------------------------------------------------------------------------------------|
| Login<br>User Name<br>jdoe<br>Password<br>2016<br>Login<br>Forgot your User Name or Password? | <ul> <li>DAC File Troubleshooting Site</li> <li>Please use this site to troubleshoot and resolve issues that can occur when using the Digital Audio Capture application (DAC app):</li> <li>1. Two or more files uploaded with identical AP numbers</li> <li>2. Files that did not directly upload to the Digital Audio Submission portal (DAS portal)</li> <li>Use your DAS portal user name and password to log in to this site. Access the DAS portal at apaudio.ets.org.</li> </ul> |

Logging in takes you to the **Home** page. Read through the Home page directions and then upload your files. Do not modify the file name created by the DAC app.

On the bottom half of the **Home** page, find the **Uploaded Files** table with a **File Name** column and an active **Upload** button. This table will be empty, and the **Export to DAS** button will be inactive, until you begin uploading files.

| <sup>€</sup> CollegeB | oard DAC File Troubleshooting Site                                                                                                    | Help | Jane Doe 💄 | Log Out |
|-----------------------|----------------------------------------------------------------------------------------------------|------|------------|---------|
|                       |                                                                                                    |      |            |         |
|                       | Home                                                                                                    |      |            |         |
|                       | Use this site to troubleshoot and resolve duplicate files and manually upload files from the DAC app. You will be prompted to resolve any duplicate files.                                                                                      |      |            |         |
|                       | <b>DIRECTIONS:</b> Click the <b>Upload</b> button below to upload files created by the DAC app. <u>Do not modify</u> the file name created by the DAC app. Click the <b>Export to DAS</b> portal button to export your files to the DAS portal. |      |            |         |
|                       | NOTE: Files recorded using any other digital recording method must be uploaded to the DAS portal (apaudio.ets.org).                                                                                                    |      |            |         |
| Simulate Alert        |                                                                                                    |      |            |         |
|                       | Uploaded Files Upload                                                                                                    |      |            |         |
|                       | File Name                                                                                                    |      |            |         |
|                       | No files uploaded                                                                                                    |      |            |         |
|                       |                                                                                                    |      |            |         |
|                       |                                                                                                    |      |            |         |
|                       | Export to DAS                                                                                                    |      |            |         |
|                       | No files uploaded                                                                                                    |      |            |         |

You may log out of the DAC File Troubleshooting Site by clicking **Log Out** in the upper right corner of the page. Any uploaded files will remain on the site until you return and complete the process.

### **Uploading and Exporting Files**

9. Click the **Upload** button to select and upload your files. This opens a search window.

| 🗑 CollegeBo    | DAC File Troubleshooting Site                                                                                                    | Help | Jane Doe 💄 | Log Out |
|----------------|----------------------------------------------------------------------------------------------------|------|------------|---------|
| Sendate Aleri, | Home<br>Use this site to troubleshoot and resolve duplicate files and manually upload<br>files from the DAC app. You will be prompted to resolve any duplicate files.<br>DIRECTIONS: Click the Upload button below to upload files created by the<br>DAC app. <u>Do not modify</u> the file name created by the DAC app. Click the<br>Export to DAS portal button to export your files to the DAS portal.<br>NOTE: Files recorded using any other digital recording method must be<br>uploaded to the DAS portal (apaudio.ets.org). | τοφ  |            |         |
|                | Uploaded Files Upload                                                                                                    |      |            |         |
|                | File Name                                                                                                    |      |            |         |
|                | No files uploaded                                                                                                    |      |            |         |
|                |                                                                                                    |      |            |         |
|                | Export to DAS                                                                                                    |      |            |         |

10. Navigate to your file location, select your files in the pop-window, and click **Open**.

You may select one or more files to upload at a time. You may need to navigate to more than one location to upload your files, depending on their location on your computer.

| Choose File to Upload                                                                                                    |                 |          |         | x        |
|----------------------------------------------------------------------------------------------------|-----------------|----------|---------|----------|
| Image: Comparison of the comparison of the compa | ch 2017 ,       | AP Music | Theory_ | <b>P</b> |
| Organize 🔻 New folder                                                                                                    |                 | •        |         | ?        |
| ★ Favorites         Name                                                                                                    | #               | Title    |         |          |
| <ul> <li>iCloud Drive</li> <li>iCloud Photos</li> <li>Recent Places</li> <li>OneDrive - Educational Te</li> </ul>                                                                                                    |                 |          |         |          |
| Cibraries                                                                                                    |                 |          |         | •        |
| File name: 83680113_0_75_ASU11113_Y_79460A4E_1476295623723.M4A                                                                                                    | es (*.*)<br>Den | -        | Cancel  | •        |

Find your uploaded files on the Home page in the Uploaded Files table. (**Reminder:** Do not make any changes to the filenames.)

You will now see an AP Number column in the table, and a Search field above the table. On the right pane of the page is an Upload Status table, and at the bottom of the page is the active **Export to DAS** button.

Upload additional files by clicking the Upload button again.

| Board DAC File Troubleshooting Site                                                                                                    |                                                        | Help                     | Jane Doe 💄 | Log Out |
|----------------------------------------------------------------------------------------------------|--------------------------------------------------------|--------------------------|------------|---------|
| Home                                                                                                    |                                                        |                          |            |         |
| Use this site to troubleshoot and resolve duplicate files a files from the DAC app. You will be prompted to resolve a                                                                                                    | nd manually upload<br>any duplicate files.             |                          |            |         |
| DIRECTIONS: Click the Upload button below to upload<br>DAC app. <u>Do not modify</u> the file name created by the DA<br>Export to DAS portal button to export your files to the D.                                                                                         | files created by the<br>C app. Click the<br>AS portal. |                          |            |         |
|                                                                                                    |                                                        |                          |            |         |
| NOTE: Files recorded using any other digital recording n<br>uploaded to the DAS portal (apaudio.ets.org).                                                                                                    | nethod must be                                         |                          |            |         |
| NOTE: Files recorded using any other digital recording n<br>uploaded to the DAS portal (apaudio.ets.org).                                                                                                    | nethod must be                                         |                          |            |         |
| NOTE: Files recorded using any other digital recording muploaded to the DAS portal (apaudio.ets.org). Uploaded Files Upload Search by filename                                                                                                    | Search                                                 | Uplo                     | ad Status  |         |
| NOTE: Files recorded using any other digital recording muploaded to the DAS portal (apaudio.ets.org). Uploaded Files Upload File Name                                                                                                    | Search<br>AP Number                                    | Uplo<br><i>o</i> File(s) | ad Status  |         |
| NOTE: Files recorded using any other digital recording muploaded to the DAS portal (apaudio.ets.org). Uploaded Files Upload File Name B3680113_0_75_A5U11113_Y_7946DA4E_1476295623723.MA Play                                                                              | Search AP Number B3680113                              | Uplo<br>o File(s)        | ad Status  |         |
| NOTE: Files recorded using any other digital recording mulloaded to the DAS portal (apaudio.ets.org). Uploaded Files Upload Search by filename File Name S9680113_0_75_ASU11113_Y_7946DA4E_1476296623723.M4A Play B9680113_0_75_ASU11113_Y_7946DA4E_1476296623723.M4A Play | Search AP Number 83680113 83880113                     | Uplo<br>o File(s)        | ad Status  |         |

**11.** If any files do not upload and you receive an error message, contact AP Services for Educators for assistance.

**12.** After all files have been uploaded successfully, click the **Export to DAS** button.

| OcclegeBo       | ard DAC File Troubleshooting Site                                                                                                    |                                                                                                    | Help   | Jane Doe 💄   | Log Out |
|-----------------|----------------------------------------------------------------------------------------------------|----------------------------------------------------------------------------------------------------|--------|--------------|---------|
| iinulate Aleri. | Home<br>Use this site to troubleshoot and resolve duplicate files an<br>files from the DAC app. You will be prompted to resolve a<br>DIRECTIONS: Click the Upload button below to upload f<br>DAC app. <u>Do not modify</u> the file name created by the DA<br>Export to DAS portal button to export your files to the D/<br>NOTE: Files recorded using any other digital recording m<br>uploaded to the DAS portal (apaudio.ets.org).<br>3 files have been uploaded successfully<br>Uploaded Files Upload Search by filename | nd manually upload<br>any duplicate files.<br>files created by the<br>C app. Click the<br>AS portal.<br>nethod must be | Upl    | oad Status   |         |
|                 | File Name                                                                                                    | AP Number                                                                                                    | 0 File | s) Uploading |         |
|                 | B3680113_O_75_ASU11113_Y_7946DA4E_1476295623723.M4A Play                                                                                                    | 83680113                                                                                                    |        |              |         |
|                 | 83680113_0_75_ASU11113_Y_7946DA4Z_1476295623723.M4A Play                                                                                                    | 83680113                                                                                                    |        |              |         |
|                 | 83680113_0_75_ASU11113_Y_7946DA40_1476295623729.M4A Play                                                                                                    | 83680113                                                                                                    |        |              |         |
|                 | Export to DAS                                                                                                    |                                                                                                    |        |              |         |

**13.** The site will confirm your files have been successfully exported to the DAS portal. At this point, you will be prompted to go directly to the DAS portal to submit your files. Click the **Log in to DAS portal** button in the pop-up message.

|                | oard   DAC File Troubleshooti                                                                                                    | ng Site                                                                                                    | 1                                                                                                    | Help Jane                      | e Doe 🛓 | Log Out |
|----------------|----------------------------------------------------------------------------------------------------|----------------------------------------------------------------------------------------------------|----------------------------------------------------------------------------------------------------|--------------------------------|---------|---------|
| Simulata Alert | Home<br>Use this site to troubles<br>files from the DAC app.<br>DIRECTIONS: Click the<br>DAC app. <u>Do not modify</u><br>Export to DAS portal b<br>NOTE: Files recorded u<br>uploaded to the DAS portal<br>3 files have been uplo<br>3 files have been uplo<br>Uploaded Files | hoot and resolve duplicate files and r<br>You will be prompted to resolve any<br>Upload button below to upload files<br>the file name created by the DAC a<br>titon to export your files to the DAS p<br>sing any other digital recording meth<br>rtal (apaudio.ets.org).<br>aded successfully<br>Your files have been exported to the DA<br>access the DAS portal to submit your files<br>Log in to DAS portal | nanually upload<br>duplicate files.<br>created by the<br>pp. Click the<br>portal.<br>od must be<br>x<br>x<br>AS portal. You must<br>les for scoring. | Upload S<br>o File(s) Uploadin | tatus   |         |
|                | 83680113_0_75_ASU11113_Y_7                                                                                                    | 946DA4O_1476295623729.M4A Play                                                                                                    | 83680113                                                                                                    |                                |         |         |
|                | Export to DAS                                                                                                    |                                                                                                    |                                                                                                    |                                |         |         |

### **Completing File Submission in the DAS Portal**

You will be taken to the DAS portal to complete the submission process. This will log you out of the DAC File Troubleshooting Site. You cannot toggle back and forth between the two sites.

See pages 229–230 of the <u>2016-17 AP Exam Instructions</u> for the instructions to submit files in the DAS portal.

| CollegeBoard   Login - AP Digital Audio Submission Portal                                                                            |                                                                                                    |  |  |  |  |
|----------------------------------------------------------------------------------------------------|----------------------------------------------------------------------------------------------------|--|--|--|--|
|                                                                                                    |                                                                                                    |  |  |  |  |
| Login                                                                                                    | AP <sup>®</sup> Digital Audio Submission Portal<br>The Digital Audio Submission (DAS) portal is used by schools to upload and submit                                                                                                    |  |  |  |  |
| User Name                                                                                                    | recorded audio responses to the AP Program for five AP exams including AP French,<br>German, Italian, and Spanish World Language and Culture and AP Music Theory.<br>Online submission entirely replaces response cassettes and response CDs.                                                               |  |  |  |  |
| Password Login                                                                                                    | FIRST TIME USER? Before uploading and submitting files, you must first<br>Create an Account using your six digit school code and your AP Ordering code (AP<br>Coordinators) or a code provided by the AP Coordinator at your school (School staff).<br>Then login with the username and password you create |  |  |  |  |
| Forgot your User Name or Password?<br>Don't have an account?<br>Create an Account<br>Need help or guidance?<br>Instructions and Help | <b>IMPORTANT:</b> The portal will only accept files in a specific format. Must be MP3 and named using the following naming standard: Student AP number, underscore, exam form letter.mp3 (example: 87654321_O.mp3). Instructions and Help are available to guide you through the process.                   |  |  |  |  |

**IMPORTANT:** Files must be submitted for scoring from the DAS portal: <u>https://apaudio.ets.org</u>. All files should be uploaded and submitted as soon as possible, preferably directly following the exam, but no later than the close of the next business day after your school's last scheduled exam of a particular AP Exam administration period (i.e., regular or late).

The AP teachers for Music Theory cannot assist in uploading or submitting students' response files.

After successful submission in the DAS portal, the AP coordinator will receive a confirmation email. Once the files have been submitted and the confirmation email received, the files must be deleted from any computers, and from the iPad. Go to **Post-Submission iPad File Clean-Up**. (**Note:** Retain the confirmation email for your records.)

### Post-Submission iPad File Clean-Up

The audio files will not be automatically deleted from the iPad after they have been copied. Follow the process outlined below to delete the files from the iPad.

To perform these tasks you need the following:

- The iPad used for recording
- A computer connected to the internet with iTunes installed
- An Apple lightning cable

**14.** In order to access the files that need to be deleted, return to step 1 of the <u>Accessing</u> <u>iTunes and Connecting the iPad</u> in Section 1 and follow steps 1-6. **15.** At Step 6, select the files again and instead of clicking **Save to**, click **Delete**. iTunes will ask you to confirm the deletion; select **Delete**. Note: Once the files have been deleted from the iPad via iTunes, they may not be recovered.

| File Sharing                 |   |                              |                              |                   |
|------------------------------|---|------------------------------|------------------------------|-------------------|
| The apps listed below can tr | Ø |                              | iTunes                       | ×                 |
| Apps                         |   | Are you sure you wa<br>iPad? | ant to delete the selected d | ocument from your |
|                              |   |                              |                              |                   |
|                              |   |                              |                              |                   |
|                              |   |                              |                              |                   |

### **Additional Help**

If you have any questions about the DAC app, DAS portal access, upload, or submission process, call AP Services for Educators at 877-274-6474 (toll free in the U.S. and Canada) or 212-632-1781 (Monday–Friday) or email <a href="mailto:apexams@info.collegeboard.org">apexams@info.collegeboard.org</a> (apexamsintl@info.collegeboard.org</a> for schools outside the U.S.).

Return to top

### **Section 2: Resolving Duplicate Files and Exporting**

This section explains how to resolve files that were uploaded with the same AP number. When this occurs, AP coordinators will receive an email informing them that they have duplicate files that they must address. Duplicate files must be resolved before they can be exported to the Digital Audio Submission (DAS) portal.

#### Hardware/Software Requirements

- DAS portal user name and password
- A computer (Mac or PC) with access to the internet
- Supported web browser:
  - Internet Explorer 11.0
  - Firefox 41 or above
  - o Safari 8.0 or below
  - Google Chrome 45 or above

### Logging into the DAC File Troubleshooting Site

 Begin the process by accessing the DAC File Troubleshooting Site (<u>https://apaudio.ets.org/apas-dac</u>) and login with your DAS portal User Name and Password.

| CollegeBoard DAC File Troubleshooting Site                                                    | Help                                                                                                    |
|-----------------------------------------------------------------------------------------------|----------------------------------------------------------------------------------------------------|
| Login<br>User Name<br>jdoe<br>Password<br>2016<br>Login<br>Forgot your User Name or Password? | <ul> <li>DAC File Troubleshooting Site</li> <li>Please use this site to troubleshoot and resolve issues that can occur when using the Digital Audio Capture application (DAC app):</li> <li>1. Two or more files uploaded with identical AP numbers</li> <li>2. Files that did not directly upload to the Digital Audio Submission portal (DAS portal)</li> <li>Use your DAS portal user name and password to log in to this site. Access the DAS portal at apaudio.ets.org.</li> </ul> |

You may log out of the DAC File Troubleshooting Site by clicking **Log Out** in the upper right corner of the page. Any duplicate files will remain on the site until you return and complete the process.

### **Evaluating Duplicate Files**

2. On the Home page you will see a duplicate file warning. Click the **Resolve** button.

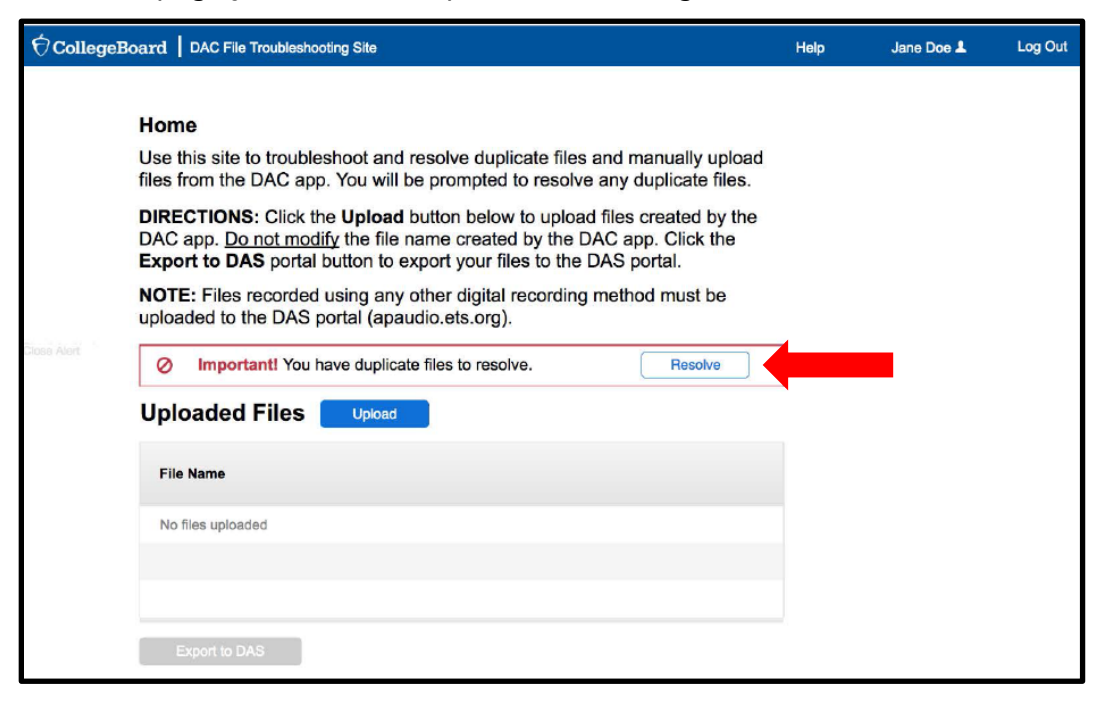

**3.** A pop-up window will open prompting you to resolve your duplicate files. Follow the instruction on the page and perform the appropriate action required for each set of duplicates.

|                             | oard DAC File Troubleshooting Site                                                                                                    |                                                        |                                            | Help                                                             | Jane Doe L                            | Log Out |
|-----------------------------|----------------------------------------------------------------------------------------------------|--------------------------------------------------------|--------------------------------------------|------------------------------------------------------------------|---------------------------------------|---------|
|                             | 11                                                                                                    |                                                        |                                            |                                                                  |                                       |         |
|                             |                                                                                                    |                                                        |                                            |                                                                  |                                       | ×       |
|                             | Resolve Duplicate Files                                                                                                    |                                                        |                                            |                                                                  |                                       | - 1     |
|                             | Resolve the duplicate files listed below. Click<br>each recording and select the appropriate act<br>instructions to resolve each file:                                                                                                    | <b>Play</b> to list<br>tion from th                    | en to the re<br>e drop dow                 | cordings. You musi<br>n menu. Follow the                         | t listen to<br>se                     |         |
| Simulah<br>Emit 2<br>Emit 3 | <ul> <li>If the student's listed AP number matche<br/>the Choose Action drop down menu.</li> <li>If the AP number is incorrect, select Cha</li> <li>If the file is a true duplicate (i.e., both file<br/>invalid response and select Delete from</li> </ul> | es the stude<br>ange AP n<br>es contain t<br>the menu. | ent's spoken<br>umber and o<br>he same stu | AP number, selec<br>enter the correct nu<br>ident's response), i | t Keep from<br>umber.<br>identify the |         |
|                             | File Name                                                                                                    |                                                        | Date and<br>Time                           | Choose Action                                                    | AP Number                             | - 1     |
|                             | 83680113_O_75_ASU11113_Y_7946DA4E_1476295623723.M4A                                                                                                    | Play                                                   | MM-DD-YY<br>HH:MM:SS                       | Select 🗸                                                         | 83680113                              |         |
|                             | 83660113_O_75_ASU11113_Y_7946DA4Z_1476295623723.M4A                                                                                                    | Play                                                   | MM-DD-YY<br>HH:MM:SS                       | Select 🗸                                                         | 83680113                              |         |
|                             | 83680113_O_75_ASU11113_Y_7946DA4O_1476295623729.M4A                                                                                                    | Play                                                   | MM-DD-YY<br>HH:MM:SS                       | Select 🗸                                                         | 83680113                              |         |
|                             |                                                                                                    |                                                        |                                            |                                                                  | Accept                                |         |

If you have duplicate files that do not match any of the actions listed on the page, contact AP Services for Educators.

4. You must listen to the files and select an action for each from the drop-down menu in the **Choose Action** column. You must select **Keep**, **Delete**, or **Change AP#** for each file.

| 🗑 CollegeB                 | oard   DAC File Troubleshooting Site                                                                                                    |                                               |                                                     | Help                                                           | Jane Doe 💄                             | Log Out |
|----------------------------|----------------------------------------------------------------------------------------------------|-----------------------------------------------|-----------------------------------------------------|----------------------------------------------------------------|----------------------------------------|---------|
|                            | Home                                                                                                    |                                               |                                                     |                                                                |                                        |         |
|                            |                                                                                                    |                                               |                                                     |                                                                |                                        | ×       |
|                            | Resolve Duplicate Files                                                                                                    |                                               |                                                     |                                                                |                                        | - 1     |
|                            | Resolve the duplicate files listed below. Click<br>each recording and select the appropriate act<br>instructions to resolve each file:                                                                                                    | <b>Play</b> to li<br>ion from                 | sten to the rea<br>the drop down                    | cordings. You mus<br>n menu. Follow the                        | t listen to<br>ese                     |         |
| Simulah<br>Enst 2<br>Eng 3 | <ul> <li>If the student's listed AP number matche<br/>the Choose Action drop down menu.</li> <li>If the AP number is incorrect, select Cha</li> <li>If the file is a true duplicate (i.e., both file<br/>invalid response and select Delete from</li> </ul> | s the stur<br>nge AP<br>s contain<br>the menu | dent's spoken<br>number and e<br>the same stu<br>J. | AP number, select<br>enter the correct n<br>Ident's response), | et Keep from<br>umber.<br>identify the |         |
|                            | File Name                                                                                                    |                                               | Date and<br>Time                                    | Choose Action                                                  | AP Number                              |         |
|                            | 83680113_0_75_ASU11113_Y_7946DA4E_1476295623723.M4A                                                                                                    | Play                                          | MM-DD-YY<br>HH:MM:SS                                | Select 🗸                                                       | 83680113                               |         |
|                            | 83680113_O_75_ASU11113_Y_7946DA4Z_1476295623723.M4A                                                                                                    | Play                                          | MM-DD-YY<br>HH:MM:SS                                | Select 🗸                                                       | 83680113                               |         |
|                            | 83680113_O_75_ASU11113_Y_7946DA4O_1476295623729.M4A                                                                                                    | Play                                          | MM-DD-YY<br>HH:MM:SS                                | Select V                                                       | 83680113                               |         |
|                            |                                                                                                    |                                               |                                                     | Delete                                                         | ccept                                  |         |
|                            |                                                                                                    |                                               |                                                     | Change AP#                                                     | J                                      |         |

Choosing **Change AP#** prompts you to change it in the last column of the table.

| File Name                                             | Date and<br>Time         | Choose Action                          | AP Number |
|-------------------------------------------------------|--------------------------|----------------------------------------|-----------|
| 83680113_0_75_ASU11113_Y_7946DA4E_1476295623723.M4A   | lay MM-DD-YY<br>HH:MM:SS | Delete V                               | 83680113  |
| 83660113_0_75_ASU11113_Y_7946DA4Z_1476295623723.M4A P | MM-DD-YY<br>HH:MM:SS     | Delete 🗸                               | 83680113  |
| 83680113_0_75_ASU11113_Y_7946DA40_1476295623729.M4A   | MM-DD-YY<br>HH:MM:SS     | Change AP# 🗸 🗸                         | 12345678  |
|                                                       |                          | (************************************* | Accept    |

5. Click Accept. The Accept button only becomes active after selecting an action for each file.

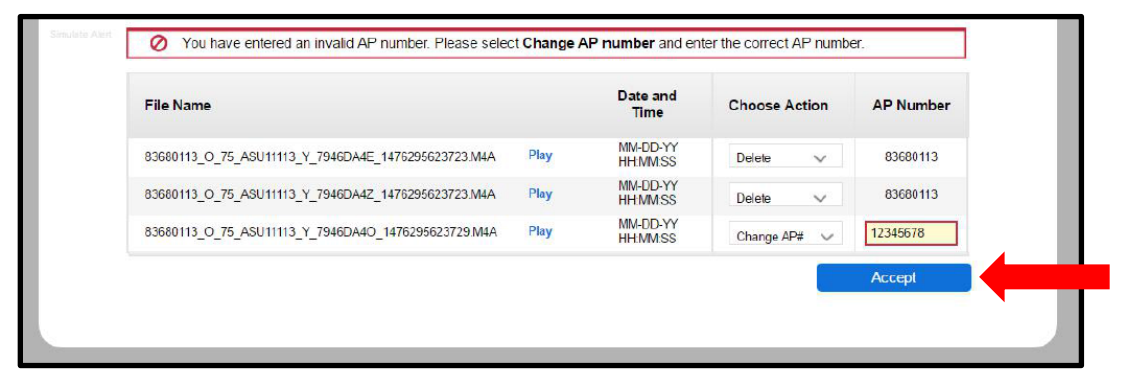

- 6. If you have more than one set of duplicates to resolve, you will be presented with the next set once you press **Accept**. Repeat the process until no more duplicate sets are presented.
- 7. Once duplicates are resolved, the app returns to the **Home** page. Click the **Export to DAS** button.

|                 | oard   DAC File Troubleshooting Site                                                                                                    |                                                        | Help   | Jane Doe 💄    | Log Out |
|-----------------|----------------------------------------------------------------------------------------------------|--------------------------------------------------------|--------|---------------|---------|
|                 |                                                                                                    |                                                        |        |               |         |
|                 | Home                                                                                                    |                                                        |        |               |         |
|                 | Use this site to troubleshoot and resolve duplicate files a files from the DAC app. You will be prompted to resolve                                                         | ind manually upload<br>any duplicate files.            |        |               |         |
|                 | DIRECTIONS: Click the Upload button below to upload DAC app. <u>Do not modify</u> the file name created by the DA Export to DAS portal button to export your files to the D | files created by the<br>C app. Click the<br>AS portal. |        |               |         |
|                 | NOTE: Files recorded using any other digital recording r<br>uploaded to the DAS portal (apaudio.ets.org).                                                                   | nethod must be                                         |        |               |         |
| Simulate Alert. |                                                                                                    |                                                        |        |               |         |
|                 | Uploaded Files Upload Search by filename                                                                                                    | Search                                                 | Upl    | oad Status    |         |
|                 | File Name                                                                                                    | AP Number                                              | 0 File | (s) Uploading |         |
|                 | 83680113_0_75_ASU11113_Y_7946DA4E_1476296623723.M4A Play                                                                                                    | 83680113                                               |        |               |         |
|                 | 83680113_0_75_ASU11113_Y_7946DA4Z_1476295623723.M4A Play                                                                                                    | 83680113                                               |        |               |         |
|                 | 83680113_0_75_ASU11113_Y_7946DA40_1476295623729.M4A Play                                                                                                    | 83680113                                               |        |               |         |
|                 | Export to DAS                                                                                                    |                                                        |        |               |         |

8. The site will confirm your files have been successfully exported to the DAS portal. At this point, you will be prompted to go directly to the DAS portal to submit your files. Click the **Log in to DAS portal** button in the pop-up message.

| 🖯 CollegeB     | oard   DAC File Troubleshooti                                                                                                    | ng Site                                                                                                    |                                                                                                    | Help              | Jane Doe 💄 | Log Out |
|----------------|----------------------------------------------------------------------------------------------------|----------------------------------------------------------------------------------------------------|----------------------------------------------------------------------------------------------------|-------------------|------------|---------|
| Simulata Alart | Home<br>Use this site to troubless<br>files from the DAC app.<br>DIRECTIONS: Click the<br>DAC app. <u>Do not modifi</u><br>Export to DAS portal b<br>NOTE: Files recorded un<br>uploaded to the DAS port<br>3 files have been uplo<br>Uploaded Files | hoot and resolve duplicate files an<br>You will be prompted to resolve ar<br>Upload button below to upload fil<br>the file name created by the DAC<br>utton to export your files to the DA<br>sing any other digital recording me<br>rtal (apaudio.ets.org).<br>eded successfully<br>Your files have been exported to the<br>access the DAS portal to submit you<br>Log in to DAS port | d manually upload<br>ny duplicate files.<br>es created by the<br>2 app. Click the<br>S portal.<br>ethod must be<br>MAS portal. You must<br>ir files for scoring. | Uploa<br>o Filedo | ad Status  |         |
|                | 83680113_0_75_ASU11113_Y_7                                                                                                    | 946DA4Z_1476295623723.M4A Play                                                                                                    | 83680113                                                                                                    |                   |            |         |
|                | 83680113_0_75_ASU11113_Y_7                                                                                                    | 946DA4O_1476295623729.M4A Play                                                                                                    | 83680113                                                                                                    |                   |            |         |
|                | Export to DAS                                                                                                    |                                                                                                    |                                                                                                    |                   |            |         |

### **Completing File Submission in the DAS Portal**

You will be taken to the DAS portal to complete the submission process. This will log you out of the DAC File Troubleshooting Site. You cannot toggle back and forth between the two sites.

See pages 229-230 of the <u>2016-17 AP Exam Instructions</u> for the instructions to submit files in the DAS portal.

| CollegeBoard   Login - AP Digital Audio Submission Portal                                                                            |                                                                                                    |  |  |  |  |
|----------------------------------------------------------------------------------------------------|----------------------------------------------------------------------------------------------------|--|--|--|--|
|                                                                                                    |                                                                                                    |  |  |  |  |
| Login                                                                                                    | AP <sup>®</sup> Digital Audio Submission Portal<br>The Digital Audio Submission (DAS) portal is used by schools to upload and submit                                                                                                    |  |  |  |  |
| User Name                                                                                                    | recorded audio responses to the AP Program for five AP exams including AP French,<br>German, Italian, and Spanish World Language and Culture and AP Music Theory.<br>Online submission entirely replaces response cassettes and response CDs.                                                             |  |  |  |  |
| Password Login                                                                                                    | <b>FIRST TIME USER?</b> Before uploading and submitting files, you must first Create an Account using your six digit school code and your AP Ordering code (AP Coordinators) or a code provided by the AP Coordinator at your school (School staff). Then login with the username and password you create |  |  |  |  |
| Forgot your User Name or Password?<br>Don't have an account?<br>Create an Account<br>Need help or guidance?<br>Instructions and Help | <b>IMPORTANT:</b> The portal will only accept files in a specific format. Must be MP3 and named using the following naming standard: Student AP number, underscore, exam form letter.mp3 (example: 87654321_O.mp3). Instructions and Help are available to guide you through the process.                 |  |  |  |  |

**IMPORTANT:** Files must be submitted for scoring from the DAS portal: <u>https://apaudio.ets.org</u>. All files should be uploaded and submitted as soon as possible, preferably directly following the exam, but no later than the close of the next business day after your school's last scheduled exam of a particular AP Exam administration period (i.e., regular or late).

The AP teachers for Music Theory cannot assist in uploading or submitting students' response files.

### **Additional Help**

If you have any questions about the DAC app, DAS portal access, upload, or submission process, call AP Services for Educators at 877-274-6474 (toll free in the U.S. and Canada) or 212-632-1781 (Monday–Friday) or email <a href="mailto:apexams@info.collegeboard.org">apexams@info.collegeboard.org</a> (apexamsintl@info.collegeboard.org</a> for schools outside the U.S.).

#### Return to top

Apple<sup>®</sup>, iPad<sup>®</sup>, iTunes<sup>®</sup>, and Mac<sup>®</sup> are owned or registered trademarks of Apple Inc.